## Gå in på https://athena.itslearning.com

## Välj KURSER Välj ALLA KURSER Välj KURSKATALOG FÖR SITEN

|                                              | leotjänsten Support                                |   |                      |                         |        |               |
|----------------------------------------------|----------------------------------------------------|---|----------------------|-------------------------|--------|---------------|
| Şök efter kurs Senast uppdater ▼ +           |                                                    |   |                      | A Kurskatalog för siten |        |               |
| Förändringar i Athena 16 timmar sedan        | Ta bort stjärnmarkering 🖌 Arkivera Visa 🛛 Aktiva 💌 |   |                      |                         |        |               |
| Source criticism or pla 8 16 timmar sedan    | ▲ Kortnamn                                         | * | Senast<br>uppdaterad | Senast<br>besökt        | Status | Roll          |
| Research Supervision 4 16 timmar sedan purse | e (Teachers)                                       | * | 2018-11-22 10:43     |                         | Aktiv  | Student       |
| UL 2 Digitala kompeten 11 21 timmar sedan    | lärare)                                            | * | 2018-11-20 15:34     |                         | Aktiv  | Student       |
|                                              |                                                    | * | 2018-11-26 16:21     | 2018-11-29 14:09        | Aktiv  | Administratör |
| CeUL-torget - Digital p 7 22 timmar sedan    |                                                    | * | 2018-05-30 13:41     | 2018-05-28 13:20        | Aktiv  | Student       |
| Alla kurser pedag                            | agogik & teknik                                    | * | 2020-05-11 09:36     |                         | Aktiv  | Student       |
| 🗆 🚔 CeUL1 English Spring 2018                | 8                                                  | * | 2018-04-19 15:28     | 2018-05-24 15:15        | Aktiv  | Administratör |
| 🗆 🚔 Clara Test                               |                                                    | * | 2020-02-11 13:50     |                         | Aktiv  | Administratör |
| 🗆 🚔 Digitala kompetenser för u               | undervisning ht19                                  | * | 2019-12-05 08:11     | 2019-11-20 12:02        | Aktiv  | Administratör |
| 🗆 🚔 Forskarhandledning i teor                | ri och praktik ht 2018                             | * | 2018-12-12 07:49     | 2018-12-10 14:38        | Aktiv  | Administratör |
| 🗆 🖻 Förändringar i Athena                    |                                                    | * | 2020-02-06 13:56     | 2018-10-16 10:58        | Aktiv  | Student       |

Skriv CeUL-torg i rutan (var noga med stavningen) Klicka på SÖK

| (P)<br>Brokkelm | Start | Kurser | Grupper | Kalender           | Administratör                  | Videotjänsten       | Support    |        |
|-----------------|-------|--------|---------|--------------------|--------------------------------|---------------------|------------|--------|
|                 |       |        |         | Kursk<br>🗲 Tillbak | atalog för si<br>a till Kurser | ten                 |            |        |
|                 |       |        |         | CeUL-to            | org                            |                     |            |        |
|                 |       |        |         | Organ              | isation <del>-</del>           |                     |            |        |
|                 |       |        |         | RUBRIK             | < ▼                            |                     |            | KOD    |
|                 |       |        |         | Bedör              | mning vt 19 - test             |                     |            | US150G |
|                 |       |        |         | Unive              | ersitetsbiblioteket -          | Söka. värdera & ref | erera VT20 |        |

Klicka på kursnamnet i träfflistan som visas och sedan på ANMÄL DIG TILL KURSER

| 🛞 Sta | art | Kurser | Grupper | Kalender                | Administratör        | Videotjänsten   | Support |
|-------|-----|--------|---------|-------------------------|----------------------|-----------------|---------|
|       |     |        |         | Kursk<br>🗲 Tillbak      |                      |                 |         |
|       |     |        |         | CeUL-to<br>Sök<br>Organ | isation <del>•</del> |                 |         |
|       |     |        |         | RUBRIK                  | •                    |                 |         |
|       |     |        |         | CeUL-                   | torget - Digital ped | agogik & teknik |         |
|       |     |        |         |                         |                      |                 |         |

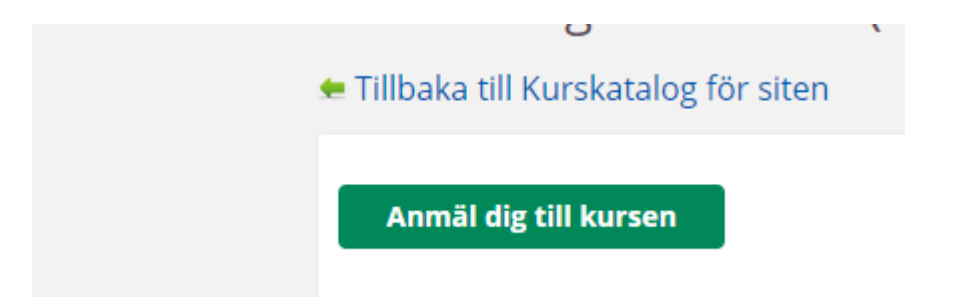